## Videofied

## Wie ändere ich bei Videofied den Übertragungsweg (GPRS/LAN/WLAN)?

Um die Übertragungswege anzupassen wechseln Sie zuerst in die Zugangsebene 4. Rufen Sie anschließend folgendes Menü auf:

KOONFIGURATION -> KONFIGURATION FERNUEBERWACH. -> LEITSTELLEN PARAMETER -> CALLING PROFIL -> AUTHORIZED MEDIA

Aktivieren Sie nun die gewünschten Schnittstellen die zur Übertragung genutzt werden sollen.

**Hinweis:** Sollte die gewünschte Schnittstelle nicht angezeigt werden, rufen Sie folgendes Menü auf um die Schnittstelle(n) zu aktivieren:

KONFIGURATION -> ALLGEMEINE PARAMETER -> GEWÜNSCHTE SCHNITTSTELLE (GPRS/LAN/WLAN)

Ändern Sie die jeweilige Schnittstelle von "INAKTIV" auf "AKTIV"

Sollten Sie die Calling Sequenz anpassen wollen, rufen Sie folgendes Menü auf:

KOONFIGURATION -> KONFIGURATION FERNUEBERWACH. -> LEITSTELLEN PARAMETER -> CALLING PROFIL -> SEQUENCE

Stellen Sie die Sequenz nach Ihren Wünschen ein.

Ein großer Buchstabe bedeutet "**Hauptserver**" ein kleiner Buchstabe hingegen "**Backupserver**"

- E = Hauptserver über Netzwerk
- e = Backupserver über Netzwerk
- G = Hauptserver über GPRS
- g = Backupserver über GPRS
- W = Hauptserver über WLAN
- w = Backupserver über WLAN

Eindeutige ID: #1097 Verfasser: n/a Letzte Änderung: 2019-09-09 13:53